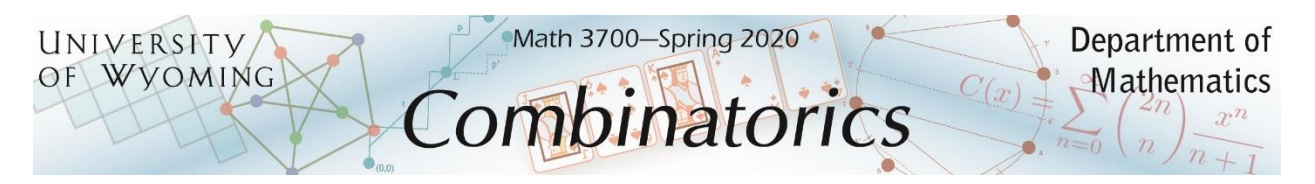

## **Remote Access to MAPLE**

1. Go to <u>http://microlab.uwyo.edu/labs/remoteUWlabs.asp</u> and click on the highlighted VDesktop link.

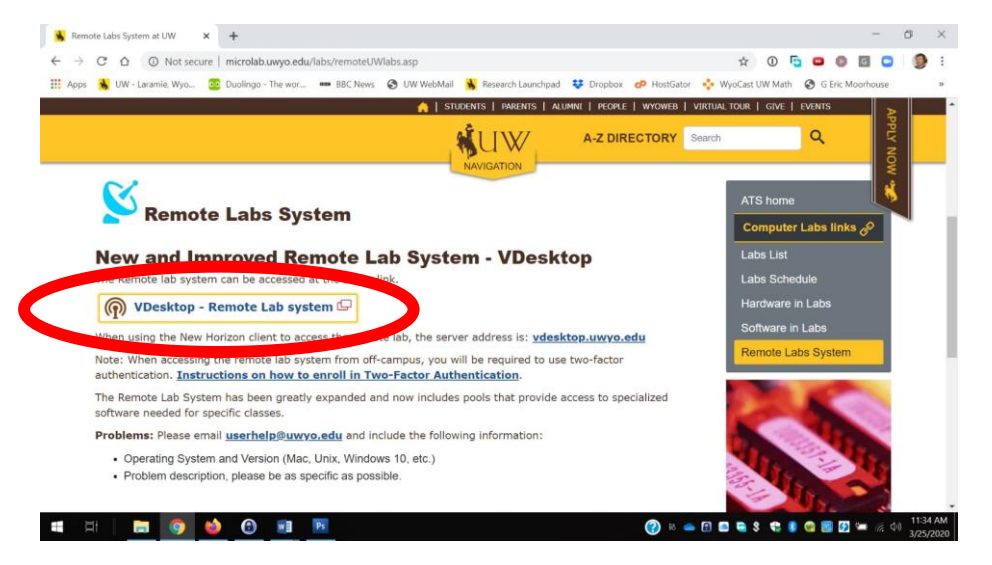

Note that you will need Two-Factor Authentication in order to access labs remotely. If you haven't already set this up, follow the link above and contact me if you are unable to complete this step.

2. You are now faced with two options: either (a) download and install the VMware Horizon client, or (b) access through a web browser.

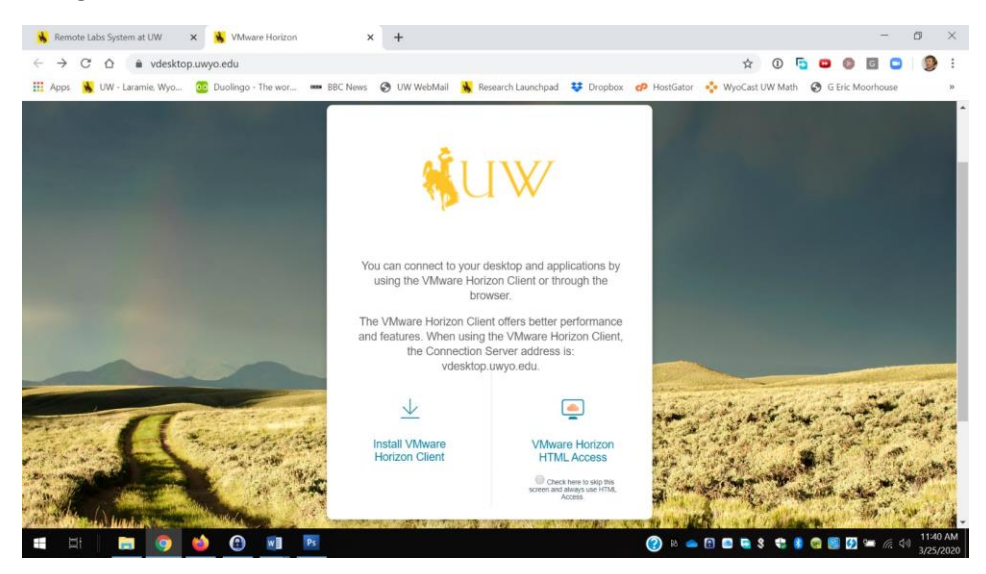

The first option is preferred, but my attempt to install the client failed. Let me know if you are successful, and on what operating system. I will proceed to describe the second (web-based) approach, which worked for me.

## 3. Select the Standard Pool.

| 🖌 Remote Labs System at U | IW 🗙 😽 VMware H          | lorizon ×                 | +                   |                             |                   |                       | -            | 0       | ×   |
|---------------------------|--------------------------|---------------------------|---------------------|-----------------------------|-------------------|-----------------------|--------------|---------|-----|
| ← → C △ ▲ v               | vdesktop.uwyo.edu/portal | /webclient/index.html#/la | aunchitems          |                             |                   | 🖈 🛈 互 🚥               | 0 🖸 🔾        | 9       | :   |
| 🔢 Apps 🔏 UW - Laramie,    | , Wyo 😳 Duolingo - The   | wor 🚥 BBC News 🧯          | 🖲 UW WebMail 🔒 Rese | sarch Launchpad 🛛 😝 Dropbox | 🕫 HostGator 🔹 Wyo | Cast UW Math 🛛 🚱 G Er | ic Moorhouse |         | *   |
| ç                         | Horizon                  |                           | a Search            |                             | <b></b> ☆         | \$ 0 D                |              |         |     |
|                           | *                        | *                         | *                   | *                           | *                 | *                     |              |         |     |
|                           | Adobe Pool               | CAE -                     | Encana - CPE        | Engineering                 | Geology Pool      | Quickbooks            |              |         |     |
|                           | *                        | Lighteen (                | Poor                | Poor                        |                   | Pour                  |              |         |     |
|                           | Juli Nara Foor           |                           |                     |                             |                   |                       |              |         |     |
| н н                       | 🧿 🖕 🙆 I                  | V Ps 💽                    |                     |                             | 🕐 🛤 📥 🖪 🖪         | a s 🗣 🖲 🚳 题           | 🚱 🐃 🕼 🍕      | 0 3/25/ | 202 |

4. Then login as usual using your UW username and password. Open Maple 2019 from the start menu. See my separate guide to Configuring your Maple Session.